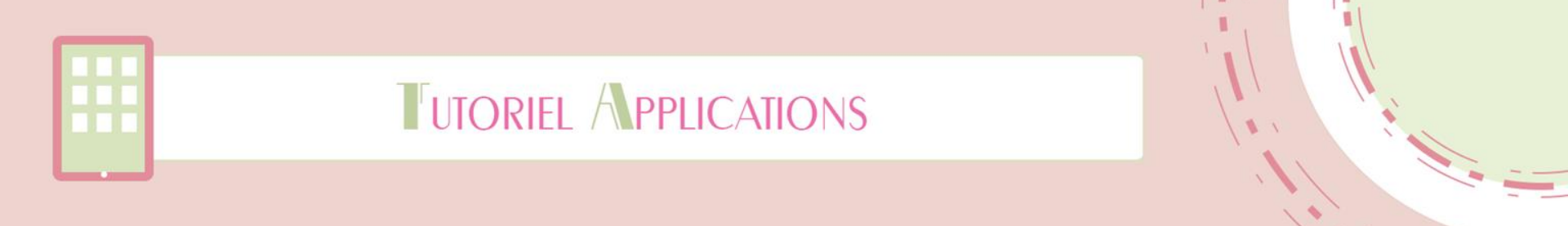

# **Puzzle - Animaux**

Auticiel

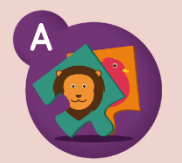

Mis à jour le 9 juillet 2015

Centre de Ressources Autisme

Réalisé par Andréa Houzé

RHÔNE-ALPES

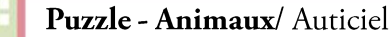

## **Disponible sur :**

- iOS : <u>https://itunes.apple.com/fr/app/puzzle-animaux-jeu-educatif/id874919456?mt=8</u>
- Android : <u>https://play.google.com/store/apps/details?id=com.auticiel.puzzle</u>

## **Présentation :**

« Puzzle - Animaux™ est une application ludique conçue pour apprendre à jouer au puzzle pas à pas ! Plus de 20 images d'animaux sont à disposition pour accompagner la première découverte du jeu du puzzle, de la forme la plus simple en carré à des formes plus complexes en gruyère.

Conçue en collaboration avec des enseignants, éducateurs spécialisés, orthophonistes et psychologues, l'application Puzzle-Animaux™ permet de développer la reconnaissance des formes et des animaux au travers d'une interface épurée et intuitive adaptée aux débutants.

Son système ludique de progression permet ainsi de travailler le raisonnement logique, la concentration, la motricité et la coordination oculo-manuelle tout en s'amusant ! »

Source : Google Play

Diapositive

)9/07/2015

Puzzle - Animaux/ Auticiel

Diapositive n°3

09/07/2015

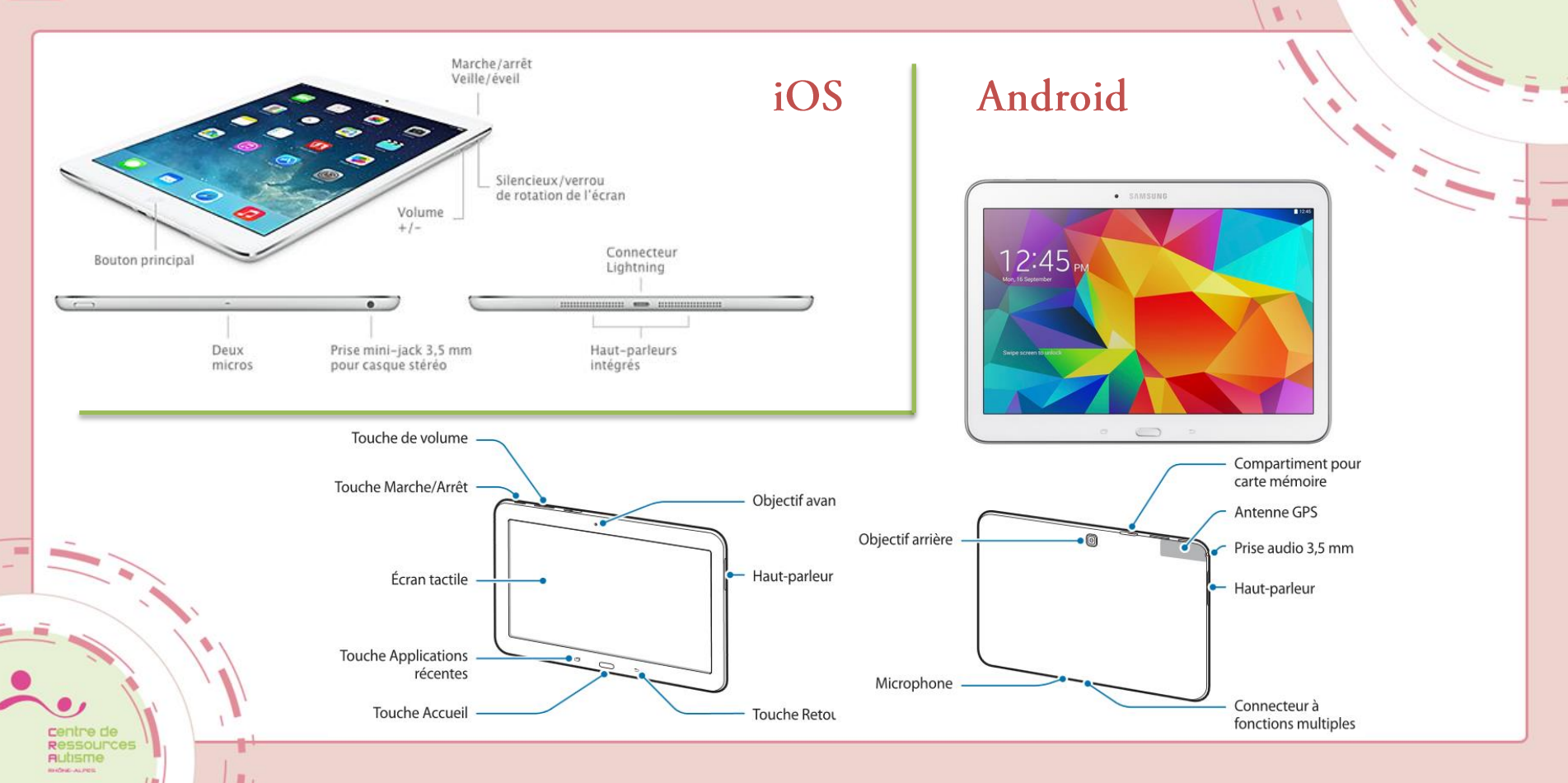

#### Puzzle - Animaux/ Auticiel / Le menu :

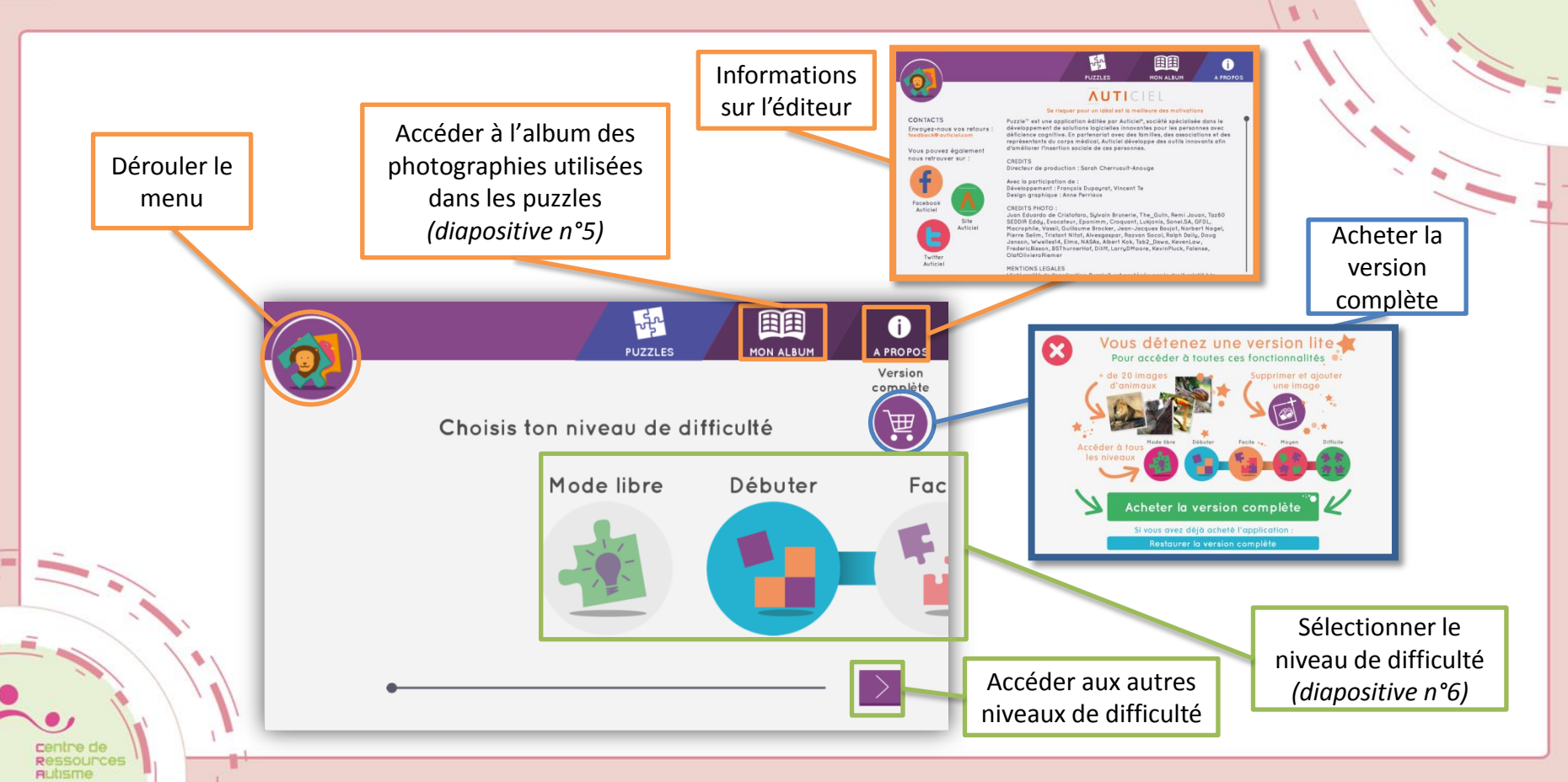

Diapositive n°4

09/07/2015

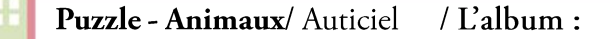

Diapositive n°5

09/07/2015

1 1

Ajouter une image de l'album de la -田田 1 tablette pour PUZZLES MON ALBUM A PROPOS personnaliser les MON ALBUM puzzles disponibles Supprimer une photo AJOUTER UNE IMAGE Restaurer l'album au contenu d'origine (avec les Attention ces photographies réglages ne sont délivrées lors de disponibles RESTAURER LE CONTENU l'acquisition de qu'avec la version D'ORIGINE l'application) complète (payante) Faire défiler les photos

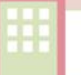

Puzzle - Animaux/ Auticiel / Le niveau de difficulté :

En choisissant le niveau de difficulté il est possible de choisir une difficulté au sein du niveau. En commençant avec le premier (celui de gauche), les difficultés s'enchaînent jusqu'à la réussite du niveau. Diapositive n°6

09/07/2015

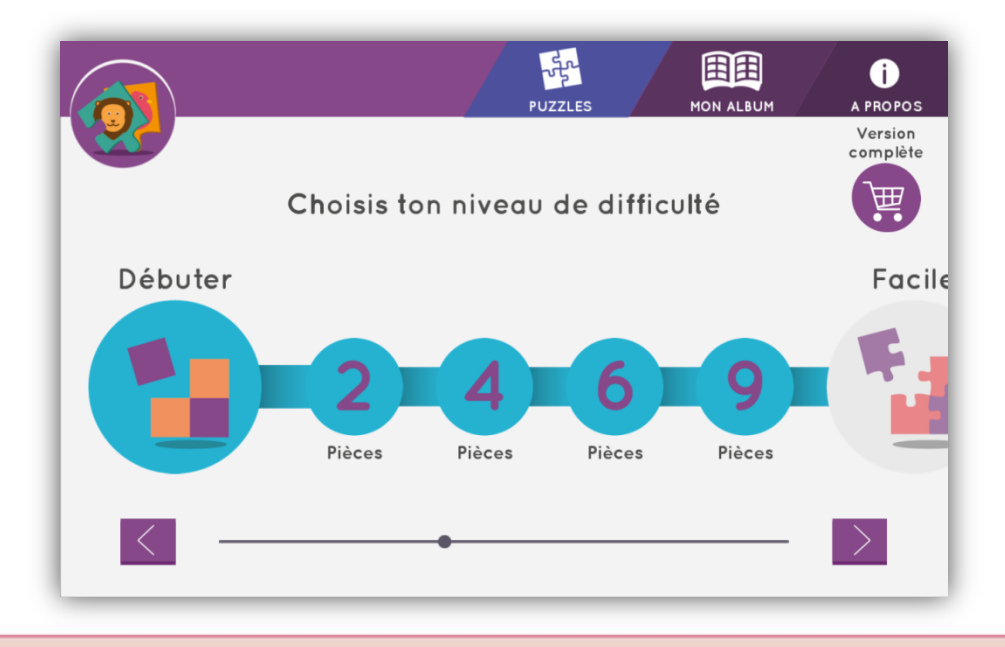

### **Puzzle - Animaux**/ Auticiel / Le principe :

Diapositive n°7

09/07/2015

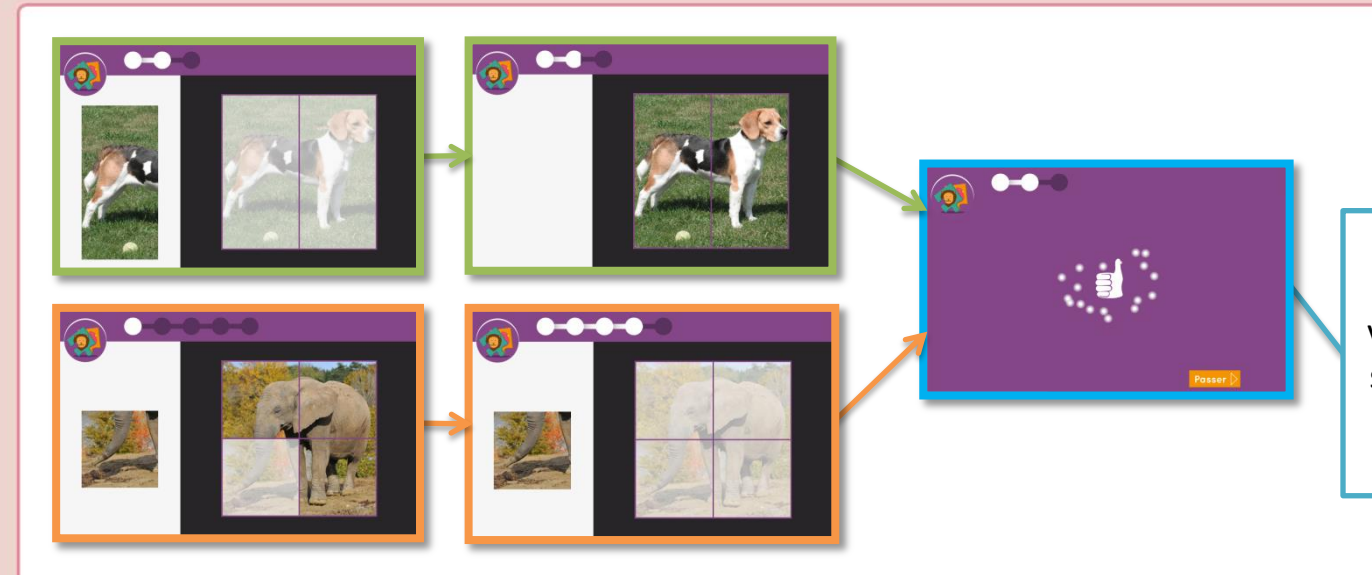

Une petite animation visuelle et sonore se déclenche une fois le niveau terminé

Au sein d'un même niveau il y a plusieurs étapes où les pièces du puzzle sont petit à petit plus nombreuses à ajouter, sur le même puzzle.

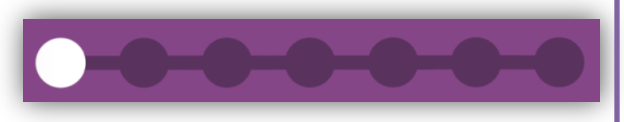

La jauge en haut du puzzle indique la progression